1. 手机通过扫描下方二维码进入考试界面:

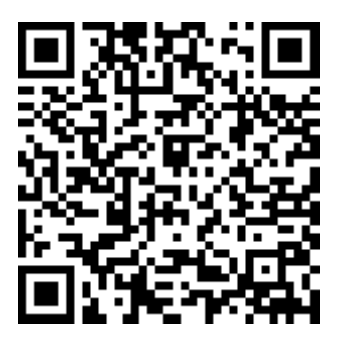

2.填写"姓名"、"电子邮箱"、"姓名拼音",并点击"开始"。

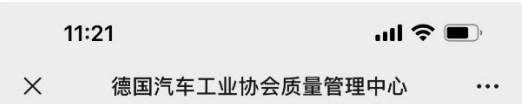

## **VDA QMC**

CHINA

SH 收费—汽车核心工具自我评估测试

| * | 姓名 | ì |
|---|----|---|
|   |    |   |

请输入姓名 \* 电子邮箱

请输入电子邮箱

\* Name(Chinese use Pinyin)

请输入Name(Chinese use Pinyin)

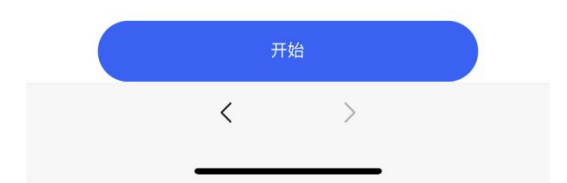

3.选择"考试"。

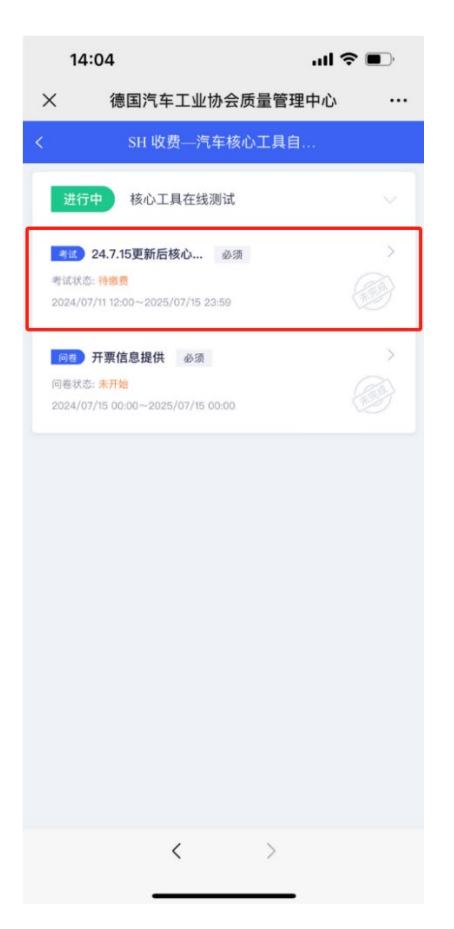

4. 认真阅读考试说明,并点击"我已阅读上述说明",再点击"开始答题"。

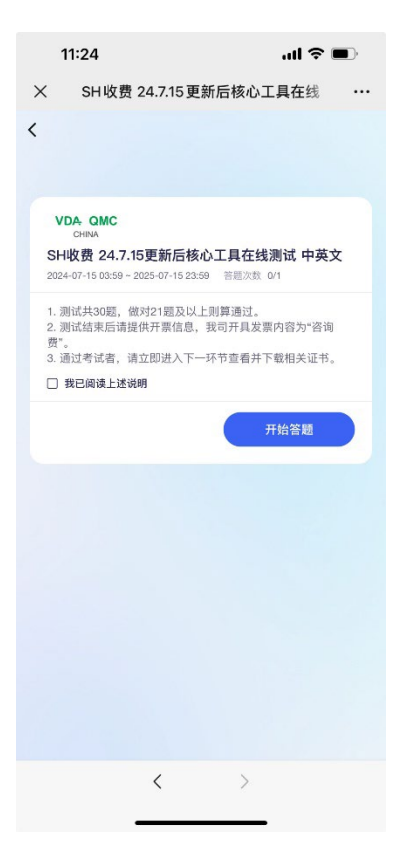

5.考试费用400元, 点击"去支付"。

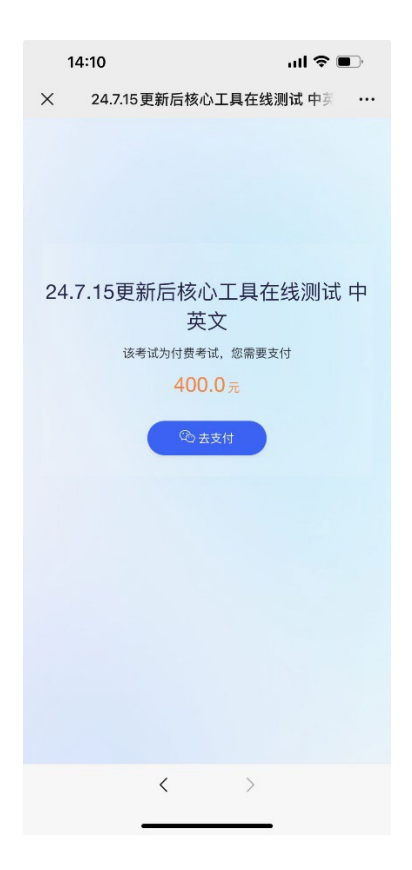

6.输入支付密码,完成支付。

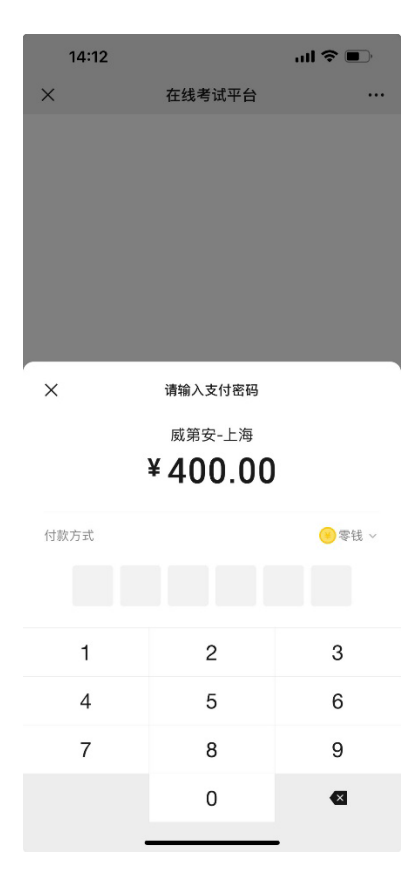

7.进入测试页面,开始答题。答题完成后,点击"提交试卷"。8.点击"知道了",可以看到自己的成绩。

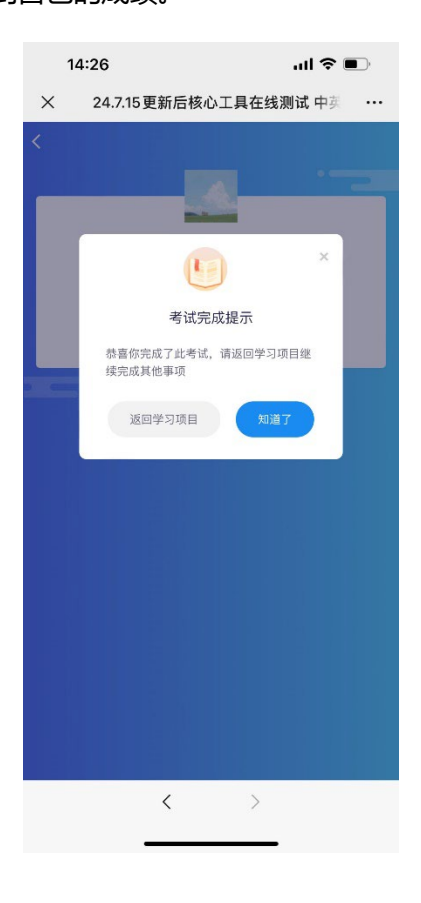

9.点击返回箭头。

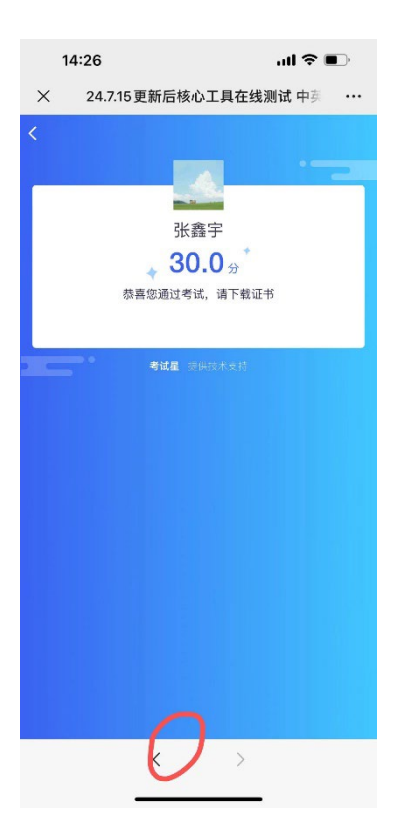

10.点击"开票信息提供",填写开票信息。

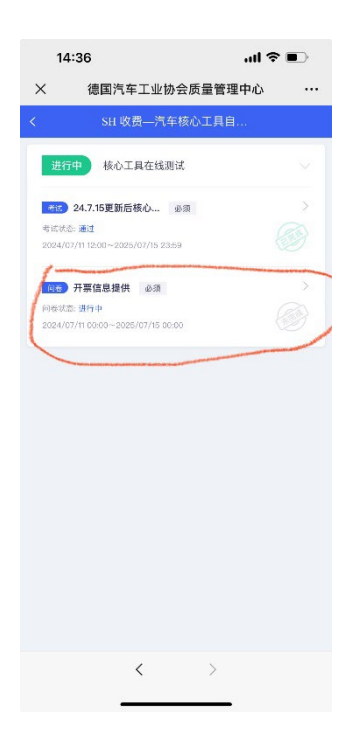

11.填写完成后,点击"提交"。

12.点击"返回学习项目"。

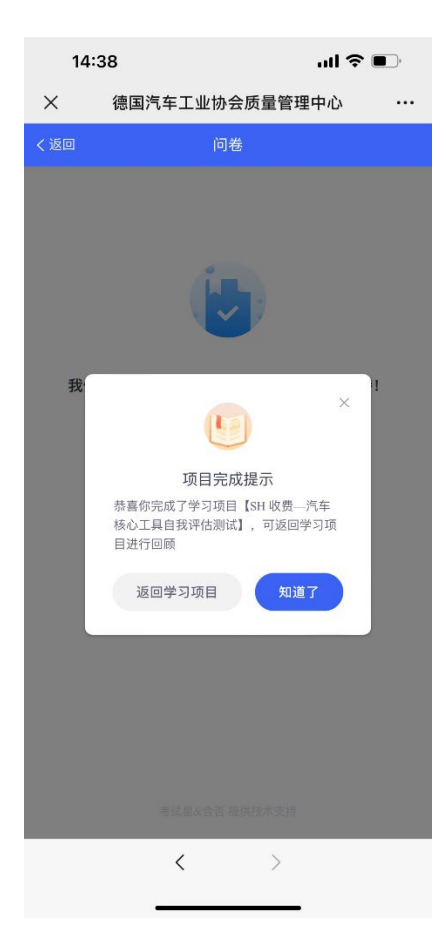

13. 如通过考试,可查看并下载"证书下载"中对应的电子证书;如若未通过考试,则考试 结束,无法获取证书。

| 14:41 all 🕈 🗈                                                                                                    |   |
|----------------------------------------------------------------------------------------------------|---|
| X 德国汽车工业协会质量管理中心 …                                                                                                    |   |
| < SII 收货—/小牛核心工具日                                                                                                    |   |
| 已完成 核心工具在线测试                                                                                                    |   |
| 已完成 证书下载 💛                                                                                                    |   |
|                                                                                                    |   |
| 证书环念: 印 <b>运</b> 看<br>完成本环节所有必须项后,可获得此证书                                                                                                    | • |
|                                                                                                    |   |
|                                                                                                    |   |
|                                                                                                    |   |
|                                                                                                    |   |
|                                                                                                    |   |
|                                                                                                    |   |
|                                                                                                    |   |
|                                                                                                    |   |
|                                                                                                    |   |
|                                                                                                    |   |
|                                                                                                    |   |
|                                                                                                    |   |
| 14:42 ,,,,,,,,,,,,,,,,,,,,,,,,,,,,,,,,,,,                                                                                                    |   |
| 14:42 ・・・・・・・・・・・・・・・・・・・・・・・・・・・・・・・・・・・                                                                                                    |   |
| 14:42     ・・・・・・・・・・・・・・・・・・・・・・・・・・・・・・・・・・・・                                                                                                    |   |
| 14:42 ・・・・<br>× 德国汽车工业协会质量管理中心 ・・・・<br>< <sup>2</sup><br>2<br>2<br>2<br>2<br>3<br>14:42                                                                                                    |   |
| 14:42     ・・・・・・・・・・・・・・・・・・・・・・・・・・・・・・・・・・・・                                                                                                    |   |
| 14:42 ・・・・<br>× 德国汽车工业协会质量管理中心 ・・・<br>・<br>・<br>・<br>・<br>・<br>・<br>・<br>・<br>・<br>・<br>・<br>・                                                                                                    |   |
| 14:42<br>・・・・<br>・・・・・・                                                                                                    |   |
| 14:42<br>・・・・<br>・<br>・<br>・<br>・<br>・<br>・<br>・<br>・<br>・<br>・<br>・                                                                                                    |   |
| 14:42<br>※ 復国汽车工业协会质量管理中心 ・・・<br>マ 自在14<br>COMMENT OF COMMENT OF COMMENT. THE COMMENT OF COMMENT OF COMMENT OF COMMENT OF COMMENT OF COMMENT OF COMMENT OF COMMENT. THE COMMENT OF COMMENT OF COMMENT OF COMMENT. THE COMMENT OF COMMENT OF COMMENT. THE COMMENT OF COMMENT OF COMMENT. THE COMMENT OF COMMENT OF COMMENT OF COMMENT OF COMMENT OF COMMENT OF COMMENT. THE COMMENT OF COMMENT OF COMMENT. THE COMMENT OF COMMENT OF COMMENT. THE COMMENT OF COMMENT OF COMMENT. THE COMMENT OF COMMENT OF COMMENT. THE COMMENT OF COMMENT OF COMMENT. THE COMMENT OF COMMENT OF COMMENT. THE COMMENT OF COMMENT OF COMMENT. THE COMMENT OF COMMENT. THE COMMENT OF COMMENT. THE COMMENT OF COMMENT. THE COMMENT OF COMMENT. THE COMMENT OF COMMENT. THE COMMENT OF COMMENT OF COMMENT. THE COMMENT OF COMMENT. THE COMMENT OF COMMENT. THE COMMENT OF COMMENT. THE COMMENT OF COMMENT. THE COMMENT OF COMMENT. THE COMMENT OF COMMENT. THE COMMENT OF COMMENT. THE COMMENT OF COMMENT. THE COMMENT OF COMMENT. THE COMMENT OF COMMENT. THE COMMENT. THE COM                                                                                                    |   |
| 14:42<br>文 信国汽车工业协会质量管理中か ・・・<br>合工<br>合工<br>の<br>の<br>の<br>の<br>の<br>の<br>の<br>の<br>の<br>の<br>の<br>の<br>の                                                                                                    |   |
| 14:42<br>*  福国汽车工业协会质量管理中か ・・・<br>C<br>C<br>C<br>C<br>C<br>C<br>C<br>C<br>C                                                                                                    |   |
| 14:42<br>() Carter<br>() Carter<br>Carter<br>Carter |   |
| 14:42<br>(本)<br>(本)<br>(-)<br>(-)<br>(-                                                                                                    |   |
| <text><text><text><text><text><text><text><text><text><text></text></text></text></text></text></text></text></text></text></text>                                                                                                    |   |
| <text><text><text><text><text><text><text><text><text><text></text></text></text></text></text></text></text></text></text></text>                                                                                                    |   |
| <text><text><text><text><text><text><text><text><text><text></text></text></text></text></text></text></text></text></text></text>                                                                                                    |   |
| <text><text><text><text><text><text><text><text></text></text></text></text></text></text></text></text>                                                                                                    |   |
| <text><text><text><text><text><text><text><text></text></text></text></text></text></text></text></text>                                                                                                    |   |